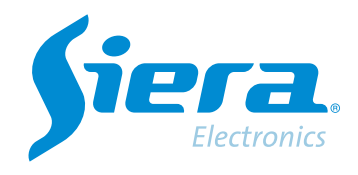

# Redefinição de senha DVR/HVR/NVR

## **Quick Help**

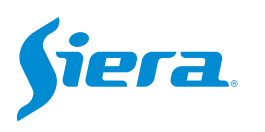

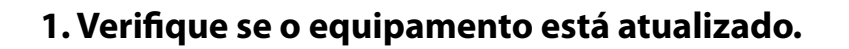

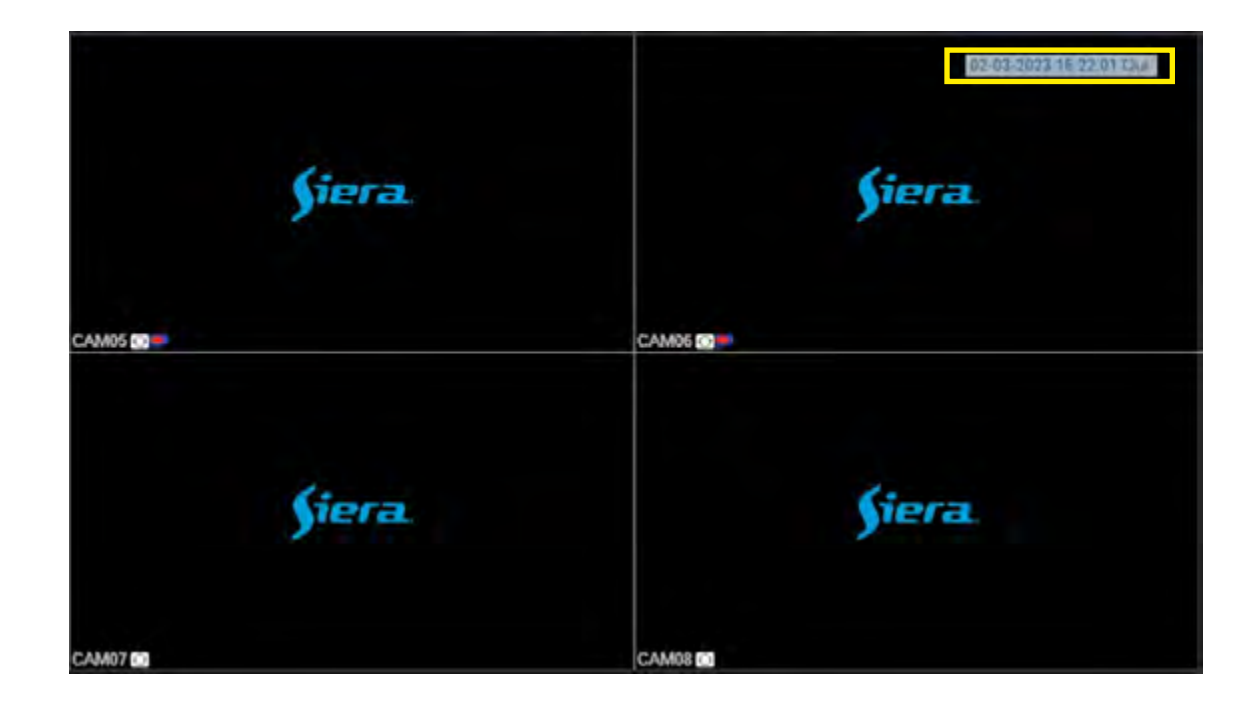

#### 2. Envie esta informação a um agente oficial Siera.

Ou através do seguinte link de contato, https://www.sieraelectronics.com/contact

### 3. Você receberá uma senha numérica para poder entrar com o usuário administrador localmente (através de mouse e monitor diretamente no computador).

Para fazer isso, clique com o botão direito na tela e selecione Menu principal.

| 1 Tela           | * |
|------------------|---|
| 4 Telas          |   |
| 8 Telas          |   |
| 9 Telas          | _ |
| Guia             |   |
| visualizarSinal  |   |
| Reprodução       |   |
| Modo de Gravação |   |
| Modo canal       |   |
| Menu Principal   |   |

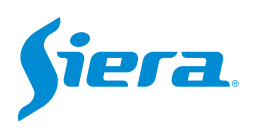

Com o usuário administrador, digite a senha fornecida e pressione "OK".

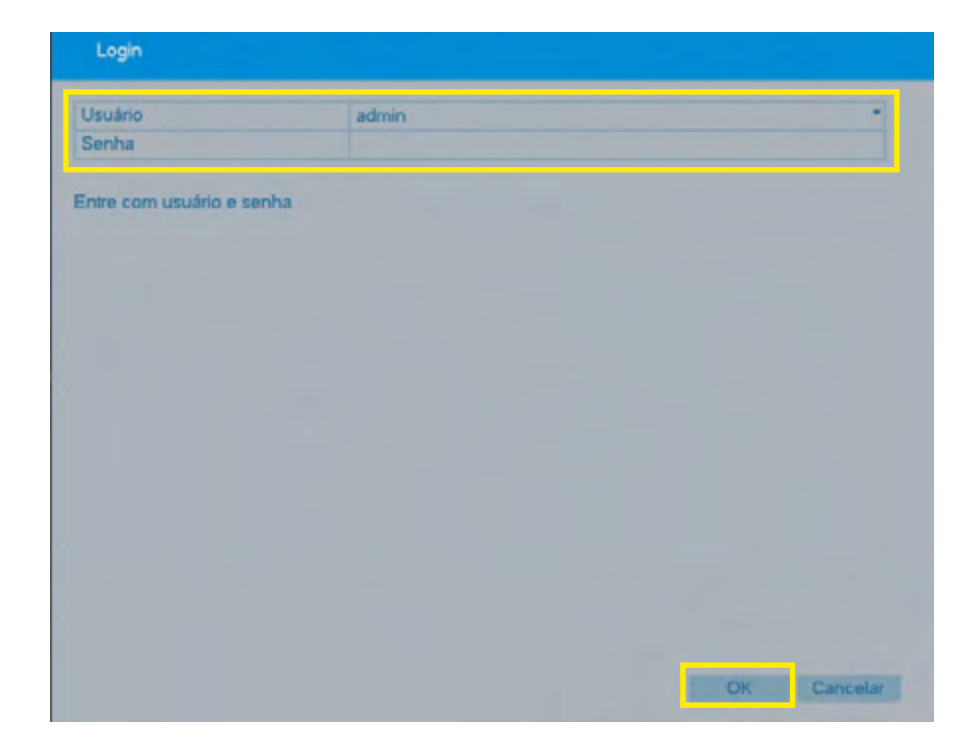

4. Aparecerá a seguinte mensagem na tela, pressione OK e o sistema reiniciará.

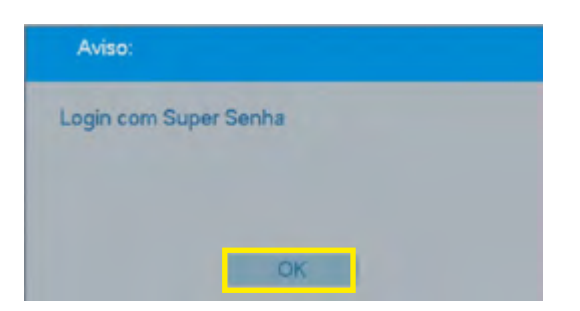

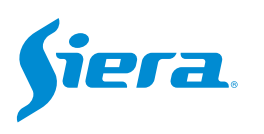

#### 5. Após reiniciar o computador, ele permanecerá com a senha padrão, siera.

| Login                     |                                                                                                    |  |
|---------------------------|----------------------------------------------------------------------------------------------------|--|
| Usuário<br>Senha          | admin •<br>siera                                                                                                    |  |
| Entre com usuário e senha | 1 2 3 4 5 6 7 8 9 6 1 9 1 1 1 1 1 1 1 1 1 1 1 1 1 1 1 1 1 1 1 1 1 1 1 1 1 1 1 1 1 1 1 1 1 1 1 1 1 1 1 1 1 1 1 1 1 1 1 1 1 1 1 1 1 1 1 1 1 1 1 1 1 1 1 1 1 1 1 1 1 1 1 1 1 1 1 1 1 1 1 1 1 1 1 1 1 1 1 1 1 1 1 1 1 1 1 1 1 1 1 1 1 1 1 1 1 1 1 1 1 1 1 1 1 1 1 1 1 1 1 1 1 1 1 1 |  |
|                           | OK Cancelar                                                                                                    |  |

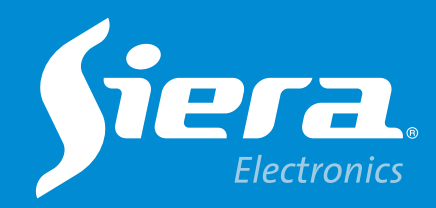

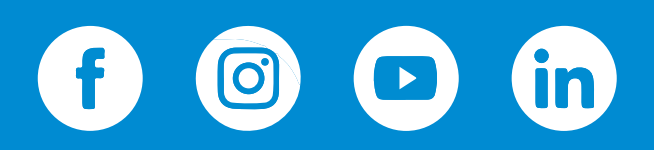

sieraelectronics.com